# باسمه تعالى

فایل راهنمای ثبت نام غیرحضوری دانشجویان ورودی کارشناسی 14021

| 🜒 ورود به سامانه                                                                            | ثبتنام پذیرفتهشدگان                                   | 🖽 اطلاعیه                                       |
|---------------------------------------------------------------------------------------------|-------------------------------------------------------|-------------------------------------------------|
| نام کاربری<br>کلمه عبور                                                                     | ثبت نام ورودی کارشناسی<br>14021<br>تاریخ شوع ۵۰/۱۵/۱۵ | قابل توجه دانشجویان جهت ورود به پورتال دانشجویی |
| ورود<br>نام کاربری/کلمه عبور خود را فراموش کرده اید<br>مدولا طبقه نجره ماهد خاصات هشمند قاش |                                                       |                                                 |
| ورود ار طریق پیدره واحد اعتمال طوستند داست                                                  | Chronie                                               |                                                 |
|                                                                                             |                                                       |                                                 |
|                                                                                             |                                                       |                                                 |
|                                                                                             |                                                       |                                                 |

از گزینه ثبت نام ورودی کارشناسی وارد شوید:

| ورود  - ثبت نام ورودی کارشناسی 14021                                              |  |  |  |  |
|-----------------------------------------------------------------------------------|--|--|--|--|
|                                                                                   |  |  |  |  |
| كدملى                                                                             |  |  |  |  |
| كدملى                                                                             |  |  |  |  |
| کدملی را به عنوان نام کاربری وارد نمایید<br>کدملی را به عنوان رمزعبور وارد نمایید |  |  |  |  |
| ورود انصراف                                                                       |  |  |  |  |

amaya Standard Editi

(2)

وارد سامانه استعلام تاییدیه تحصیلی به آدرس <u>https://emt.medu.ir</u> شده و اطلاعات خود را دقیق وارد نمایید و کد پیگیری جداگانه برای دو مدرک تاییدیه تحصیلی و سوابق تحصیلی (سه سال آخر تحصیل دوره متوسطه) را در فیلد کد پیگیری سوابق تحصیلی و کد تاییدیه تحصیلی در مرحله بعد ثبت نام وارد نمایید. در ضمن فایل ارائه شده را در بخش موردنظر آپلود نمایید.

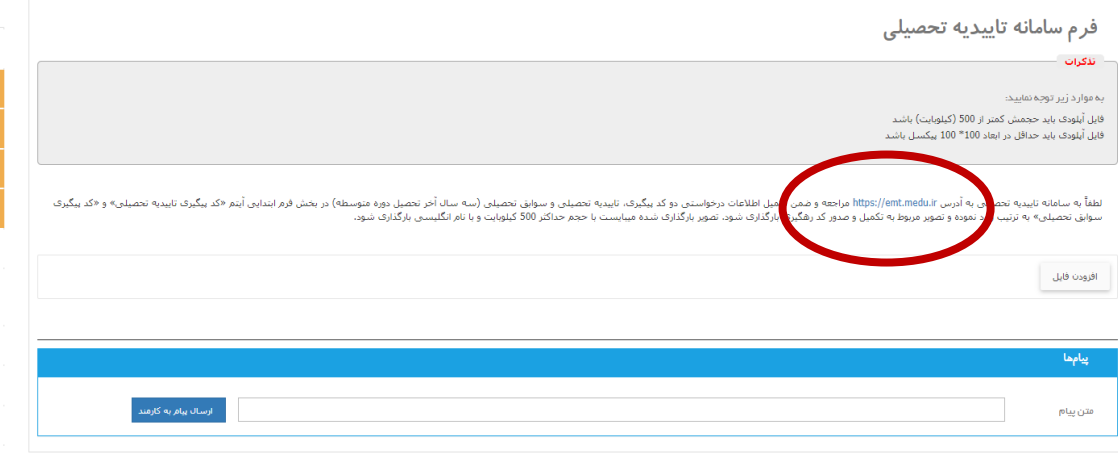

| فرم ساماته تاييديه تحصيلى                                                 |
|---------------------------------------------------------------------------|
| فرم مشخصات ثبت نام کارشناسی 🙊                                             |
| عکس ۴*۳ تمام رخ تهیه شده در سال جاری 😡                                    |
| صفحه اول شناسنامه 💌                                                       |
| کارت ملی 💽                                                                |
| نظام وظيفه 🗩                                                              |
| اصل ریزنمرات دیپلم نظام آموزشی جدید یا اصل ریز نمرات دوره متوسطه 🙊        |
| امبل گواهی دینلم نظام آموزشی حدید یا امبل گواهی بابان تحمیلات دوره متوسطه |

اصل گواهی دیپلم نظام آموزشی جدید با اصل گواهی پایان تحصیلات دوره متوسطه ی تصویر اصل گواهی پایان تحصیلات دوره پیش دانشگاهی یک

اصل ریز نمرات دوره پیش دانشگاهی 🙊

فرم شماره یک-کارشناسی 🙊

فرم شماره سه–کارشناسی 👤

فرم نهایی پیامها 🙊 مغایر تها

لطفا نسبت به مطاهه و تكميل دقيق قرم افدام نماييد. مسئوليت هر كونه معايرت بر عهده دانشجو خواهد بود. مراحل تبت نام كاملا واضح است در صورت داشتن سوال احتمالى با شماره /101905/2410 داره يذيرس و تبت نام تمانى بكيريد.

تعهد نامه فرم تعهدنامه آموزشنی

- دانشجویان موظفند آیین نامه آموزشنی دوره کارشناستی را با دقت مورد مطالعه قرار داده و مینای عمل خود در طول دوره قرار دهند.

- داشهویان باید انتخاب واحد دروس خود را بر اساسی برنامه عصوب شورای عالی برنامه ریزی (https://www.msrt.ir/fa/gid/283) انجام داده و قط برای دروس مندرج در آن برنامه، با رعایت تعداد واحد مجار و سایر شرایط ثبت نام نمایند.

3- ناشیخویان موظف به انجام امور آموزشی خود طبق تقوم آموزشی می باشند(http://education.tafreshu.acir/fa/page/1988)، بدیعی است در خارج از ایام مشخص شده برای کلیه امور آموزشی، امور مربطه انجام نخواهد شد و عدم مزاجعه مشمول اخذ جریمه های مصوب شده و یا معادل ترک تحصل دانشجو منظر خواهد شد.

اس نصل در دوره کارشناسی تمام وقت می باشد و دانشجو موظف است بر حسب برنامه های اعلام شده دانشگاه با دانشگاه در تمامی ایام هفته در محل دانشگاه حضور داشته و کلیه مقررات آموزشی و انصاطی را زمایت نمایند. در صورت برور مشکلات مورشی به علت عدم حضور و عدم اطلاع دانشجو مسئولیتی منوحه دانشگاه بمی باشد.

| ىكس              |         |                                        | نام              |          |
|------------------|---------|----------------------------------------|------------------|----------|
|                  |         | ······································ |                  |          |
| افزودن فا        | يل      |                                        | فارسى            | على      |
|                  |         |                                        | English          | Ali      |
|                  |         |                                        |                  |          |
|                  |         |                                        | نامخانوادگی      |          |
|                  |         |                                        |                  |          |
|                  |         |                                        | فارسى            | تغرشنى   |
|                  |         |                                        | English          | Tafreshi |
|                  |         |                                        |                  |          |
| ناريخ تولد       |         |                                        | شفاره سريال شناد | سنامه    |
| 1402/06/07       |         |                                        | 123/156498       |          |
| شماره شناسنامه   |         |                                        | محل تولد         |          |
| 452              |         |                                        |                  |          |
|                  |         |                                        | فارسى            |          |
|                  |         |                                        | English          |          |
|                  |         |                                        | ·                |          |
| نحل منحور شناسنا | ئامە    |                                        | ناەپدر           |          |
|                  |         |                                        |                  |          |
| فارسى            | تغرش    |                                        | فارسى            | حسين     |
| English          | tafresh |                                        | English          | hosein   |
|                  |         |                                        |                  |          |
|                  |         |                                        | كشمر تملح        |          |

| U - 1 - 1 - 1 - 1 - 1 - 1 - 1 - 1 - 1 -                                      |
|------------------------------------------------------------------------------|
| عکس ۴*۳ تمام رخ تهیه شده در سال جاری 💽                                       |
| صفحه اول شناسنامه 💌                                                          |
| کارت ملی 💽                                                                   |
| نظام وظيفه 💽                                                                 |
| اصل ریزنمرات دیپلم نظام آموزشی جدید یا اصل ریز نمرات دوره متوسطه 🙊           |
| اصل گواهی دیپلم نظام آموزشی جدید یا اصل گواهی پایان تحمیلات دوره متوسطه<br>ک |

تصویر اصل گواهی پایان تحصیلات دوره پیش دانشگاهی 🗨

اصل ریز نمرات دوره پیش دانشگاهی 🙊

فرم شمارہ یک-کارشناسی 🔍

فرم شماره سه-کارشناسی 🙊

فرم نهایی 🔍

پيامھا 🗪

. مغاير تھا

| <u> </u>                |          |                    |
|-------------------------|----------|--------------------|
|                         |          | دانشورې            |
|                         |          | آيا شاغليد         |
| وضعيت اشتغال            |          | معحل دیپلم         |
| آزاد                    | <b>.</b> |                    |
| تاريخ دريافت ذيپلم      |          | معدل پیش دانشگاهی  |
|                         | Ċ.       |                    |
|                         |          | كد تايىديە تحمىيلى |
|                         |          |                    |
| کد پیگیری سوابق تحمینلی |          | سهمية لابت نام     |
| 4569899                 |          |                    |
| سهميه فبونى             |          | سهمیه نهایی        |
|                         |          |                    |
| کد داوطلبی              |          | نوع پذیرش          |
|                         |          |                    |
| شماره پرونده            |          | عنوان رشته امتحانى |
|                         |          |                    |
|                         |          |                    |
| شيوه آموزش              |          | خوره               |

(4)

از سمت راست صفحه کلیه اطلاعات خواسته شده را به صورت دقیق وارد و پس از تکمیل، تأیید نمایید: به عنوان مثال آدرس را به صورت ذیل وارد نمایید: استان -شهر-خیابان-کوچه -بلوی- طبقه- واحد- کد پستی

در صورت تکمیل ننمودن اطلاعات اجباری گزینه مربوطه به رنگ قرمز درخواهد آمد و سامانه اجازه ادامه ثبت نام را نخواهد داد. گزینه های اجباری را تکمیل نمایید.

از سمت چپ صفحه مراحل را به ترتیب با بارگذاری مدارک خواسته شده انجام دهید. برای بارگذاری فرم ها، ابتدا فرم را دانلود پس از تکمیل و امضاء بارگذاری کنید:

پس از بارگذاری کلیه مدارک و فرم ها از قسـمت سـمت چپ گزینه فرم نهایی را انتخاب و فرم اطلاعات ثبت شده را چاپ نموده و پس از امضاء همراه با سایر مدارک ثبت نامی از طریق پست ارسال نمایید.

| مدرک کارشناسی ارشد 🤦                                     |  |
|----------------------------------------------------------|--|
| ريز نمرات كارشناسی ارشد 💽                                |  |
| تقاضای بهر هندی از آموزش رایگان برای دانشجویان روزانه 💌  |  |
| فرم دانشجوياني كه قادر به ارايه اصل مدرك خود نمي باشند 🗨 |  |
| فرم تعهد فراغت از تحصيل دانشجويان ترم آخر كارشناسىارشد 🙊 |  |
| فرم اشتغال به تحميل 💌                                    |  |
| فرم گواهی معدل کل 💌                                      |  |
| فرم نهایی 😒                                              |  |
| يبامها 😒                                                 |  |
| مثايرتها                                                 |  |

در صورت وجود هر گونه مشکل و ابهام در ساعت اداری با شماره تماس 08636241269 و یا آدرس ایمیل edu@tafreshu.ac.ir ارتباط برقرار نمایید.

## موفق و پیروز باشید

## اداره پذیرش و ثبت نام

## اداره امور آموزشی دانشگاه

### 1402/07/16